## İZMİR BAKIRÇAY ÜNİVERSİTESİ

## YEMEKHANE HİZMETLERİ VE OTOMASYON SİSTEMİ

Üniversitemiz personeli ve öğrencilerin, <u>ÖĞLE YEMEĞİ HİZMETİNDEN</u> yararlanabilmeleri için aşağıdaki adımları izlemesi gerekmektedir.

#### İzlenmesi Gereken Adımlar:

1- Yemekhane otomasyon hesabınıza bakiye yükleme işlemi (para yükleme) yapılmalıdır.

## <u>Sanal Pos Hesabına Para Yükleme İşlemi</u>

Ticarete açık banka veya kredi kartınız ile sanal pos hesabına para yükleme işlemi

yapılabilir.

https://yks.bakircay.edu.tr/ linki üzerinden üniversitemizin Yemekhane Otomasyon Sistemi'ne

ulaşabilirsiniz.

2- Açılan sayfada belirtilmesi gereken kullanıcı bilgileri doldurularak yemekhane otomasyonuna giriş yapılabilmektedir.

## a-Öğrencilerimiz için:

Kullanıcı adınız öğrenci numaranızdır. Şifreniz için yeni bir şifre oluşturmanız gerekmektedir. Şifrenizde isminiz, soyisminiz ve tc nizi içeren bilgiler içermemelidir. Şifre oluşturduktan sonra kaydet dediğinizde başarılı onayını görmeniz gerekmektedir. Aksi takdirde sorun yaşanmaktadır. --Aşağıda eklediğimiz linkteki adımları takip edip yeni bir şifre oluşturduğunuzda bir sorun yaşamayacaksınızdır. Şifre oluşturduktan hemen sonra ubys hesabınıza giriş sağlayabilirsiniz fakat mail için 30 dakika beklemenizi ve sonra giriş yapmayı denemenizi rica edeceğiz. https://reset.bakircay.edu.tr Şifre oluşturma ile ilgili hehangi bir sorun yaşadığınızda bidb@bakircay.edu.tr ye mail atınız.

#### -Personelimiz için:

**Kullanıcı Adı:** isim.soyad (İngilizce karakterlerle)(Örnek:**seyma.ak) Parola:** Kurum bilgisayarına ve mail hesabınıza giriş yaptığınız şifredir.

| B                            |  |
|------------------------------|--|
| Lütfen oturum açın           |  |
| öğrenci numaranız            |  |
| Parola:                      |  |
|                              |  |
| ©öğrenci DPersonel Giriş Yap |  |

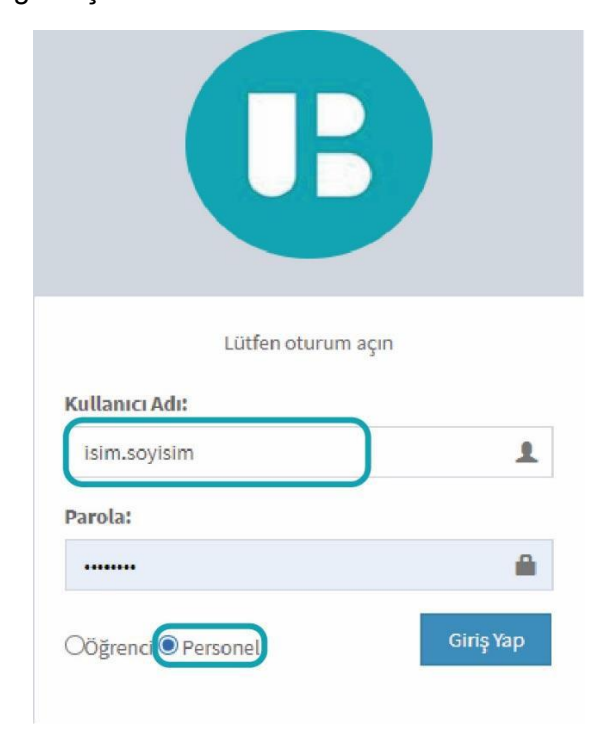

### Sanal Pos hesabına para yükleme işlemi Adımları

1. Sisteme giriş yaptıktan sonra Bakiye Yükle butonuna tıklayınız.

| BAKIRÇAY SKS                                                                   | ≡    | s 👻 🛓                                                                                                    |
|--------------------------------------------------------------------------------|------|----------------------------------------------------------------------------------------------------|
| Courimici                                                                      |      |                                                                                                    |
| Menü                                                                           |      | Bakirçay Üniversitesi Online Yemekhane Sistemi web ara yüzüne hoş geldiniz. Yandaki menüden ilgili adımları takip ederek işlemlerinizi yapabilirsiniz. |
| Anasayfa  Bakiye Yukle Bakiye Hareketleri  Yemek Rezervasyon Rezervasyon iptal |      | UNIVERSITESI                                                                                                    |
| 🗑 Sepetim                                                                      |      |                                                                                                    |
| ¶¶ Yemeklerim                                                                  |      |                                                                                                    |
| A Yemekhane Hareketleri                                                        |      |                                                                                                    |
| 🗐 Yemek Listesi                                                                |      |                                                                                                    |
| Sistem Hakkında                                                                |      |                                                                                                    |
| 🔀 İletişim                                                                     |      |                                                                                                    |
| 🗶 Çıkış Yap                                                                    |      |                                                                                                    |
|                                                                                | Сору | right © 2018 Bakırçay Üniversitesi Sağlık Kültür ve Spor Daire Başkanlığı Veridi                                                                       |

**2.** <u>Bakiye Yükleme</u> ekranında ister hazır kutulardan bakiye seçebilir, isterseniz yüklemek istediğiniz tutarı el ile girebilirsiniz. Tutarı seçtikten sonra ileri butonuna basınız.

| Cevrimiçi               | Kredi Karti İle Bakiye Yükleme                                                         | -  |
|-------------------------|----------------------------------------------------------------------------------------|----|
|                         | M                                                                                      |    |
| 🏫 Anasayfa              | 5TL 10TL 15TL                                                                          |    |
| <b>b</b> Rakiye Yukle   | 20 TI 25 TI 30 TI                                                                      |    |
| 🧮 Bakiye Hareketleri    | 40 TI 60 TI                                                                            |    |
| Yemek Rezervasyon       | 70 Ti 20 Ti 100 Ti                                                                     |    |
| O Rezervasyon İptal     |                                                                                        |    |
| 📜 Scpctim               |                                                                                        |    |
| ¥1 vemeklerim           |                                                                                        |    |
| A Yemekhane Hareketleri | i keni                                                                                 |    |
| 🔳 vemek i istesi        |                                                                                        |    |
| 🕄 Sistem Hakkında       |                                                                                        |    |
| 🖾 İletişim              |                                                                                        |    |
| 🛪 Çıkış Yap             |                                                                                        |    |
|                         |                                                                                        |    |
|                         | Copyright © 2018 Bakırçay Üniversitesi Sağlık Kültür ve Spor Daire Başkanlığı Veridzay | 'n |

3. Gelen ekranda kart bilgilerinizi girip ilerleyiniz.

| BAKIRÇAY SKS            | =                                                                             |  |  |  |  |  |
|-------------------------|-------------------------------------------------------------------------------|--|--|--|--|--|
| - Çevrimiçi             | Bakiye Yükleme Ekranı                                                         |  |  |  |  |  |
| Menü                    |                                                                               |  |  |  |  |  |
| ✿ Anasayfa              |                                                                               |  |  |  |  |  |
| 🕏 Bakiye Yükle          |                                                                               |  |  |  |  |  |
| 🔳 Bakiye Hareketleri    | 1234 5678 9123 4567                                                           |  |  |  |  |  |
| Yemek Rezervasyon       | ISIM SOYISIM 🚔 🖬                                                              |  |  |  |  |  |
| 8 Rezervasyon İptal     |                                                                               |  |  |  |  |  |
| 😾 Sepetim               | KART SAHIBİ ADI - SOYADI<br>ISIM SOYISIM                                      |  |  |  |  |  |
| <b>#1</b> Yemeklerim    | KART NUMARASI                                                                 |  |  |  |  |  |
| A Yemekhane Hareketleri | 1234 5678 9123 4567                                                           |  |  |  |  |  |
| Yemek Listesi           | SON KULLANMA TARİHİ (AY/YIL) Ör : 11/23 GÜVENLİK KODU                         |  |  |  |  |  |
| Ø Sistem Hakkında       | 01/23 123                                                                     |  |  |  |  |  |
| 🖾 İletişim              | YÜKLENECEK TUTAR : 50 TL                                                      |  |  |  |  |  |
| 🗙 Çıkış Yap             | 3D Secure kullanmak istiyorum (?)                                             |  |  |  |  |  |
|                         | Ödemeyi Tamamla                                                               |  |  |  |  |  |
|                         |                                                                               |  |  |  |  |  |
|                         |                                                                               |  |  |  |  |  |
|                         |                                                                               |  |  |  |  |  |
|                         |                                                                               |  |  |  |  |  |
|                         | Copyright © 2018 Bakırçay Üniversitesi Sağlık Kültür ve Spor Daire Başkanlığı |  |  |  |  |  |

4. Telefonunuza gelen güvenlik kodunu giriniz.

| Dogrutama                                | kodunu giriniz                            |
|------------------------------------------|-------------------------------------------|
| İşyeri Adı:                              | IZMIR BAKIRCAY UNV.                       |
| İşlem Tutarı:                            | 10,00 TL                                  |
| lşlem Tarihi-Saati:                      | 15.09.2021 - 10:33                        |
| Kart Numarası:                           | XXXX XXXX XXXX 6002                       |
| Referans n<br>Doğrulama Ko               | du                                        |
| Referans n<br>Doğrulama Ko<br>O          | du                                        |
| Referans n<br>Doğrulama Ko<br>O<br>Kalan | o: OBAKRHPE<br>du<br>Pnayla<br>Süre: 0:36 |

# <u>Rezervasyon İşlemleri</u>

1. Sisteme giriş yaptıktan sonra **Rezervasyon İşlemleri** menüsünün altından **Yemek Rezervasyonuna** tıklayınız.

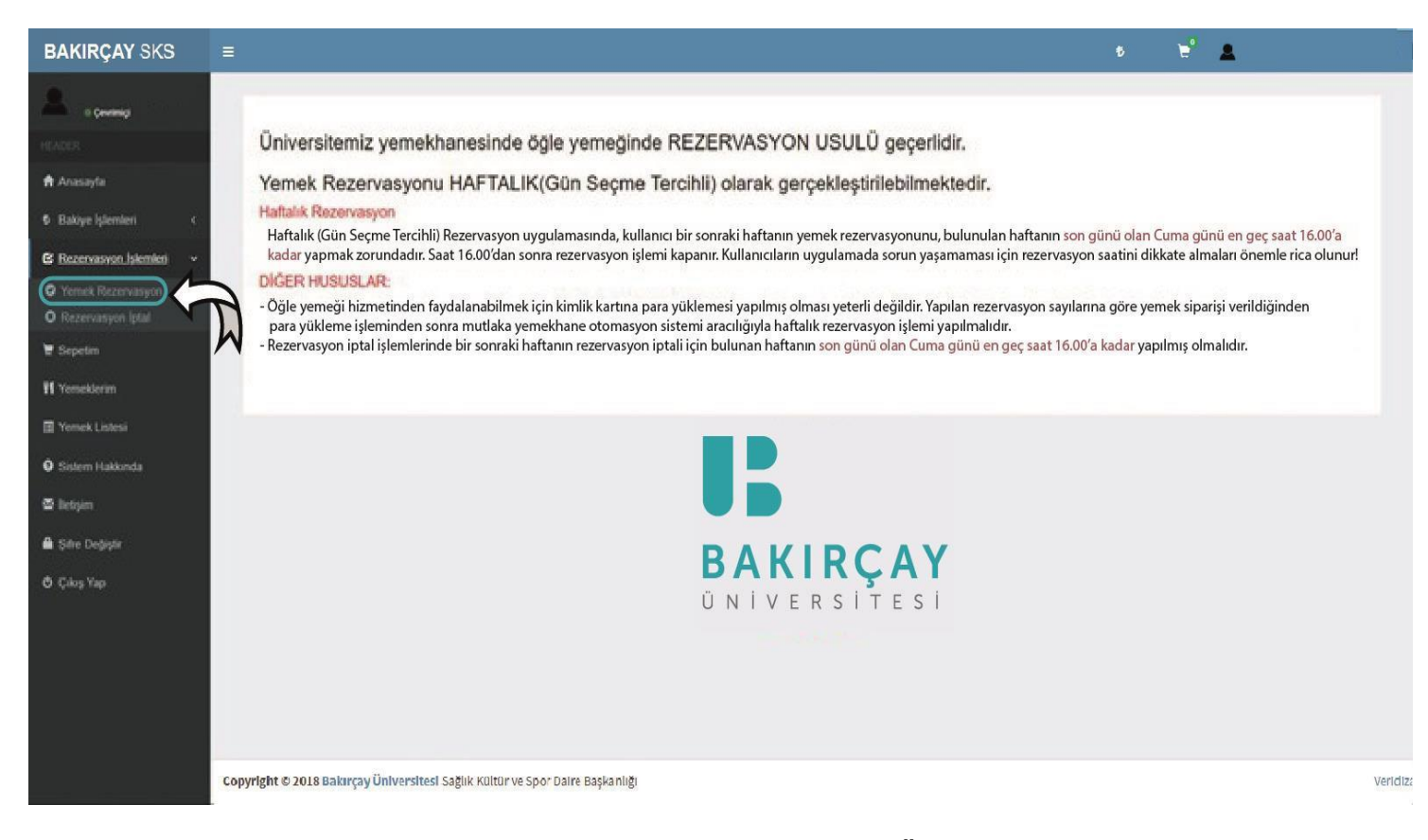

2. Haftalık (Gün Seçme Tercihli) Rezervasyon yaptırmak için Günlük Öğlen Yemeği kısmını seçiniz.

| BAKIRÇAY SKS                        | =                                                                             | 6 | ' <b>2</b> | 1        |
|-------------------------------------|-------------------------------------------------------------------------------|---|------------|----------|
| Cevrimiçi                           | Günlük öğlen Yemeği                                                           |   |            |          |
|                                     |                                                                               |   |            |          |
| 🔒 Anasayfa                          |                                                                               |   |            |          |
| 🕏 Bakiye İşlemleri <                |                                                                               |   |            |          |
| 😰 Rezervasyon İşlemleri 🛛 🔇         |                                                                               |   |            |          |
| 🗮 Sepetim                           |                                                                               |   |            |          |
| <b>¥1</b> Yemeklerim                |                                                                               |   |            |          |
| 🗐 Yemek Listesi                     |                                                                               |   |            |          |
| <ol> <li>Sistem Hakkunda</li> </ol> |                                                                               |   |            |          |
| 🕿 İletişim                          |                                                                               |   |            |          |
| 🚔 Şifre Değiştir                    |                                                                               |   |            |          |
| 🖒 Çıkış Yap                         |                                                                               |   |            |          |
|                                     |                                                                               |   |            |          |
|                                     |                                                                               |   |            |          |
|                                     |                                                                               |   |            |          |
|                                     |                                                                               |   |            |          |
|                                     |                                                                               |   |            |          |
|                                     | Copyright © 2018 Bakırçay Üniversitesi Sağlık Kültür ve Spor Daire Başkanlığı |   |            | veridiz: |

3. Haftalık (Gün Seçme Tercihli) Rezervasyon için, istenilen tarihler seçilerek Sepete Ekle ye basılır.

| BAKIRÇAY SKS                | =                                                                        |             | ŧ    | 👻 🔺             |        |
|-----------------------------|--------------------------------------------------------------------------|-------------|------|-----------------|--------|
| Cevrimiçi                   | Geri                                                                     |             |      |                 |        |
| HEADER                      |                                                                          |             |      |                 |        |
| 🕈 Anasayfa                  | Seçilebilecek Yemekler                                                   |             |      |                 | -      |
| 🕏 Bakiye İşlemleri 🛛 🔇      | # Yemek Tarihi                                                           | Yemekhane   | Menü | Öğün Fiyat      |        |
| 🕑 Rezervasyon İşlemleri 🤇 🤇 | 10 Ağustos 2020 Pazartesi                                                | YEMEKHANE 1 | Menu | (Öğten) 3,506   | )      |
| 🗑 Sepetim                   | 11 Ağustos 2020 Salı                                                     | YEMEKHANE 1 | Menu | Öğlen 3,506     | )      |
| <b>Yl</b> Yemeklerim        | 😰 🏋 12 Ağustos 2020 Çarşamba                                             | YEMEKHANE 1 | Menu | (0gten) (3,506) | )      |
| 🔳 Yemek Listesi             | 13 Ağustos 2020 Perşembe                                                 | YEMEKHANE 1 | Menu | (Öğlen) (3,508  | )      |
| Sistem Hakkında             | 14 Ağustos 2020 Cuma                                                     | YEMEKHANE 1 | Menu | (Öğten) (3,506  | )      |
| 🖾 İletişim                  |                                                                          |             |      |                 |        |
| 角 Şifre Değiştir            |                                                                          |             | f    |                 |        |
| 🖸 Çıkış Yap                 |                                                                          |             | V    | 4               |        |
|                             |                                                                          |             |      |                 |        |
|                             |                                                                          |             |      |                 |        |
|                             |                                                                          |             |      |                 |        |
|                             |                                                                          |             |      |                 |        |
|                             |                                                                          |             |      |                 |        |
|                             |                                                                          |             |      |                 |        |
|                             | Copyright © 2018 Bakırçay Üniversitesi Sağlık Kültür ve Spor Daire Başka | nlığı       |      |                 | Veridi |

4. Sağ üst kısımda bulunan sepet simgesine basarak, **<u>Sepetim</u>**' e tıklayınız.

| BAKIRÇAY SKS                        | =                                                   |                            |          | 6                                                                                                    | 👻 💄      |
|-------------------------------------|-----------------------------------------------------|----------------------------|----------|----------------------------------------------------------------------------------------------------|----------|
| <b>S</b>                            | ε.                                                  |                            |          | Sepertimister 1 oder yennek bulunmaktader.<br>18 Nach 2016 Assachar: 20 Mark 2016 Curra<br>Office: 12 M |          |
| 🕈 Anamayla                          | Seçilebilecek Yemekler                              |                            |          | Sepetim                                                                                                 | à        |
| B Dakiye İşimmini s                 | # Teensk Tarihi                                     | Temekhane                  | and Öğün | Piyet                                                                                                   | 'W       |
| 😫 Rozenseyon (planted  (            |                                                     |                            |          | Lapola Eida                                                                                             |          |
| Tapetin                             |                                                     |                            |          |                                                                                                    |          |
| Ti Tenetilein                       |                                                     |                            |          |                                                                                                    |          |
| <ul> <li>Distantializada</li> </ul> |                                                     |                            |          |                                                                                                    |          |
| 🗟 kelyen                            |                                                     |                            |          |                                                                                                    |          |
| 🖨 şəve Değişter                     |                                                     |                            |          |                                                                                                    |          |
| O Çiliş'he                          |                                                     |                            |          |                                                                                                    |          |
|                                     |                                                     |                            |          |                                                                                                    |          |
|                                     |                                                     |                            |          |                                                                                                    |          |
|                                     |                                                     |                            |          |                                                                                                    |          |
|                                     |                                                     |                            |          |                                                                                                    |          |
|                                     |                                                     |                            |          |                                                                                                    |          |
|                                     |                                                     |                            |          |                                                                                                    |          |
|                                     |                                                     |                            |          |                                                                                                    |          |
|                                     |                                                     |                            |          |                                                                                                    |          |
|                                     | Copyright @ 2018 Bakırçay Üniversitesi Sağlık Kültü | r ve Spor Daire Başkanlığı |          |                                                                                                    | Veridiza |

 Açılan sayfadan rezervasyon bilgilerinizi kontrol ederek, <u>Sepeti Onayla</u> ya basınız. (Seçilen yemeklerin sepete eklenmesi rezervasyon işlemi için yeterli değildir. Mutlaka Sepeti Onayla butonuna basılmalıdır.)

| BAKIRÇAY SKS                |                                |                                                         |                                    | \$     | 🖬 📕           |
|-----------------------------|--------------------------------|---------------------------------------------------------|------------------------------------|--------|---------------|
| e çevrimiçi                 | Sepetim                        |                                                         |                                    |        |               |
| HEADER                      | lamis Paluscau Üniversite      | ei Sašhk Kültür ve Spar Daire Badvanköv                 |                                    |        |               |
| 🕈 Anasayfa                  | izmin bakırçay Oniversite      | si sağık kultur ve spor Daire başkarılığı               |                                    |        |               |
| 🕏 Bakiye İşlemleri <        | Ogun                           | Tarih                                                   | Yernekhane                         | Fiyat  | ×             |
| 😰 Rezervasyon İşlemleri 🤇 🤇 | Öğlen                          | 17 Nisan 2018 Salı                                      | YEMEKHANE ADI                      | -3,500 | â             |
| 🗮 Sepetim                   |                                |                                                         | Siparis Tarihi: 13 Nisan 2018 Cuma |        |               |
| <b>11</b> Yemeklerim        |                                |                                                         |                                    |        |               |
| 🔳 Yemek Listesi             |                                |                                                         | Mevcut Bakiye:                     |        |               |
| Sistem Hakkunda             |                                |                                                         | Harcanan:                          |        |               |
| 🖾 İletişim                  |                                |                                                         | Банан Бакуус.                      |        |               |
| 🚔 Şifre Değiştir            |                                |                                                         |                                    | fr?    | Sepeti Onayla |
| 🖒 Çıkış Yap                 |                                |                                                         |                                    | W      |               |
|                             |                                |                                                         |                                    |        |               |
|                             |                                |                                                         |                                    |        |               |
|                             |                                |                                                         |                                    |        |               |
|                             |                                |                                                         |                                    |        |               |
|                             |                                |                                                         |                                    |        |               |
|                             |                                |                                                         |                                    |        |               |
|                             |                                |                                                         |                                    |        |               |
|                             | Copyright © 2018 Bakırçay Üniv | <b>rersitesi</b> Sağlık Kültür ve Spor Daire Başkanlığı |                                    |        | Veridiza      |

6. İşleminizi gerçekleştirdiğinizde aşağıda yer <u>alan **Başarılı**</u> mesajı sayfanızda görüntülenecektir.

| BAKIRÇAY SKS                |                                                                               |   | 8 | ۲ 🖌 |          |
|-----------------------------|-------------------------------------------------------------------------------|---|---|-----|----------|
| e çevrimişi                 | ✓ Başanlı                                                                     |   |   |     |          |
| HEADER                      | Siparışınız başarıyda işderne alınmıştır.                                     | l |   |     |          |
| 🕈 Anasayfa                  |                                                                               |   |   |     |          |
| 🕏 Bakiye İşlemleri 🛛 🤇      |                                                                               |   |   |     |          |
| 🖾 Rezervasyon İşlemleri 🛛 🔇 |                                                                               |   |   |     |          |
| 😇 Sepetim                   |                                                                               |   |   |     |          |
| <b>II Y</b> emeklerim       |                                                                               |   |   |     |          |
| 🗒 Yemek Listesi             |                                                                               |   |   |     |          |
| 🛛 Sistem Hakkunda           |                                                                               |   |   |     |          |
| 🖾 İletişim                  |                                                                               |   |   |     |          |
| 🚔 Şifre Değiştir            |                                                                               |   |   |     |          |
| 🖞 Çıkış Yap                 |                                                                               |   |   |     |          |
|                             |                                                                               |   |   |     |          |
|                             |                                                                               |   |   |     |          |
|                             |                                                                               |   |   |     |          |
|                             |                                                                               |   |   |     |          |
|                             |                                                                               |   |   |     |          |
|                             |                                                                               |   |   |     |          |
|                             |                                                                               |   |   |     |          |
|                             | Copyright © 2018 Bakırçay Üniversitesi Sağlık Kültür ve Spor Daire Başkanlığı |   |   | V   | /eridiz: |

### ÖNEMLİ NOTLAR

Üniversitemiz yemekhanesi REZERVASYONLU çalışmaktadır.

Yemek Rezervasyonu HAFTALIK (Gün Seçme Tercihli) olarak gerçekleştirilmektedir.

## Haftalık Rezervasyon ve Rezervasyon iptal işlemi:

\*Öğle yemeği hizmetinden faydalanabilmek için kimlik kartına para yüklenmesi yeterli değildir. Yapılan rezervasyon sayılarına göre yemek hazırlandığından, para yükleme işleminden sonra mutlaka yemekhane otomasyon sisteminden haftalık rezervasyon işlemi yapılmalıdır.

\*Haftalık Rezervasyon uygulamasında, kullanıcı bir sonraki haftanın yemek rezervasyonunu, içinde bulunulan haftanın Cumartesi günü en geç saat 20.00'a kadar yapmalıdır. Kullanıcılar uygulamada sorun yaşamamak için rezervasyon yapılabilecek saatleri dikkate almalıdır. \*Rezervasyon iptali; bir sonraki haftanın rezervasyon iptali, içinde bulunulan haftanın Cumartesi günü en geç saat 19.00'a kadar yapılmış olmalıdır.

\*Rezervasyonlu yemek, 11.30 - 13.29 saatleri arasında servis yapılacaktır.

# Rezervasyonsuz Nasıl Yemek Yiyebilirim:

Haftalık rezervasyon yaptırmayan personel ve öğrenciler yemek yemek istedğinde, günlük çıkarılan yemeğin durumuna göre saat 13.30 – 14.30 saatleri arasında kimlik kartını okutarak normal ücretiyle yiyebilir.